## How to register for modules / lectures, examined assessments and exams

Students who have newly enrolled in one of the degree programs offered by the Faculty of Business and Economics in the 2025/2025 winter semester will have their courses managed exclusively in the selma student portal.

You can only register for an examination once you have registered for the corresponding module. Similarly, just registering for the module is not enough to be allowed to take the exam. You must always register for a module first, and then register for the exam if you wish to take it.

To register for a module, select **Register | Deregister** under the menu item **Modules | Lectures**, then navigate to the relevant section.

| Start Page                                                                                                    |        | Pegistration for modules                      | and courses                                                                                                    |                                                                                                    |            |  |
|----------------------------------------------------------------------------------------------------|--------|-----------------------------------------------|----------------------------------------------------------------------------------------------------|----------------------------------------------------------------------------------------------------|------------|--|
| Modules   Lectures<br>Register   Deregister                                                                                                    | ∩ E    | Betriebswirtschaftslehre Master of :          | Science >                                                                                                    |                                                                                                    |            |  |
| Compulsory Elective                                                                                                    |        | Elective Compulsory Field                     |                                                                                                    |                                                                                                    |            |  |
| Exams                                                                                                    | $\sim$ | weitere Leistung/en                           |                                                                                                    |                                                                                                    |            |  |
| Schedule                                                                                                    |        | Zusatzbereich     Eurther Courses             |                                                                                                    |                                                                                                    |            |  |
| Application                                                                                                    | $\sim$ | • Further courses                             |                                                                                                    |                                                                                                    |            |  |
| Organisation of Studies                                                                                                    | $\sim$ |                                               |                                                                                                    |                                                                                                    |            |  |
| Documents   Notifications  <br>Certificates                                                                                                    |        |                                               |                                                                                                    |                                                                                                    |            |  |
| Messages                                                                                                    |        |                                               |                                                                                                    |                                                                                                    |            |  |
| Account                                                                                                    |        |                                               |                                                                                                    |                                                                                                    |            |  |
| List of Lectures                                                                                                    | $\sim$ |                                               |                                                                                                    |                                                                                                    |            |  |
| <ul> <li>Area Business Administration</li> <li>Area Methods and Procedures</li> <li>Area Presenting and Discussing</li> <li>Area Research Design</li> <li>Area Supplementary Qualifications</li> </ul> |        |                                               | <ul> <li>Profile Accounting and Finance</li> <li>Profile Learning and Human Resources Management</li> <li>Profile Management and Marketing</li> <li>Profile Operations and Logistics Management</li> <li>Profile Sustainability Management and Energy Economics</li> </ul> | Profile Accounting and Finance<br>ent<br>Primary Modules Accounting and Finance<br>Secondary Modules Accounting and Finance |            |  |
| Page                                                                                                    |        | Registration for mo                           | odules and courses                                                                                                    |                                                                                                    |            |  |
| iles   Lectures                                                                                                    | ~      | 0                                             | <u>,</u>                                                                                                    |                                                                                                    |            |  |
| gister   Deregister                                                                                                    |        | Betriebswirtschaftslehre M                    | aster of Science $ angle$ Elective Compulsory Field $ angle$ Area Business                                                                                                    | Administration $\rangle$                                                                                                    |            |  |
| mpulsory Elective                                                                                                    |        | Profile Accounting and Fina                   | <code>nce</code> $ ight angle$ Primary Modules Accounting and Finance                                                                                                    |                                                                                                    |            |  |
| IS                                                                                                    | $\sim$ |                                               | ,                                                                                                    |                                                                                                    |            |  |
| lule                                                                                                    |        | - <i>1</i> .                                  |                                                                                                    |                                                                                                    |            |  |
| cation                                                                                                    | $\sim$ | Course offering<br>Instructors<br>Time period |                                                                                                    |                                                                                                    |            |  |
| nisation of Studies                                                                                                    | $\sim$ | Registration group<br>Location                |                                                                                                    | Reg. deadl.<br>Reg.part. Max.                                                                                               |            |  |
| ments   Notifications  <br>icates                                                                                                    |        | > M1001-XFDOP Fina<br>N.N.                    | ncial Derivatives and Options (WiSe 2024/25)                                                                                                    | 16.01.2025                                                                                                    | DEREGISTER |  |
| ages                                                                                                    |        |                                               |                                                                                                    |                                                                                                    |            |  |
| unt                                                                                                    |        | > M1001-XFITE Finan<br>N.N.                   | cial Technology (WiSe 2024/25)                                                                                                    | 16.01.2025                                                                                                    | DEREGISTER |  |
| f Lectures                                                                                                    | ~      | > M1001-XAIFR Adva<br>N.N.                    | nced International Financial Reporting (WiSe 2024/25)                                                                                                    | 16.01.2025                                                                                                    | DEREGISTER |  |
|                                                                                                    |        | > M1001-XRÖRL Reg                             | ulation and Economics of Accounting (WiSe 2024/25)                                                                                                    | 16.01.2025                                                                                                    |            |  |

Click on REGISTER  $\rightarrow$  NEXT  $\rightarrow$  SUBMIT.

## Module registration

| Module registration                                  |                                             |  |   |  |  |  |
|------------------------------------------------------|---------------------------------------------|--|---|--|--|--|
| No. M1001-XRÖRL                                      |                                             |  |   |  |  |  |
| Name                                                 | Name Regulation and Economics of Accounting |  |   |  |  |  |
| Studies Betriebswirtschaftslehre Master of Science   |                                             |  |   |  |  |  |
|                                                      |                                             |  | _ |  |  |  |
| No.                                                  | Name                                        |  |   |  |  |  |
| M1001-XRÖRL > Regulation and Economics of Accounting |                                             |  |   |  |  |  |
|                                                      |                                             |  |   |  |  |  |

## Module registration

| Note Please check the registration data below. Confirm to register. |                                                                                                    |  |  |  |  |
|---------------------------------------------------------------------|----------------------------------------------------------------------------------------------------|--|--|--|--|
| M1001-XRÖRL                                                         |                                                                                                    |  |  |  |  |
| Regulation and Economics of Accounting                              |                                                                                                    |  |  |  |  |
| Betriebswirtschaftslehre Master of Science                          |                                                                                                    |  |  |  |  |
|                                                                     | _                                                                                                    |  |  |  |  |
| Name                                                                | Date                                                                                                    |  |  |  |  |
|                                                                     | tration data below. Confirm to register.<br>M1001-XRÖRL<br>Regulation and Economics of Accounting<br>Betriebswirtschaftslehre Master of Science<br>Name<br>Regulation and Economics of Accounting |  |  |  |  |

### Module registration > Back i Information Your registration has been successful. M1001-XRÖRL No. Regulation and Economics of Accounting Name Studies Betriebswirtschaftslehre Master of Science Date Name M1001-XRÖRL Regulation and Economics of Accounting

When you see "Your registration has been successful," you are registered in the module.

> Back

SUBMIT

Under the **Modules | Lectures** menu point, you will be able to see which modules you are currently registered for.

| cepted module registrations                                      |         |            |  |  |
|------------------------------------------------------------------|---------|------------|--|--|
| No. Module name<br>Module Owner                                  | Credits |            |  |  |
| > M1001-XAIFR Advanced International Financial Reporting<br>N.N. | 5,0     | DEREGISTER |  |  |
| > M1001-XFDOP Financial Derivatives and Options<br>N.N.          | 5,0     | DEREGISTER |  |  |
| > M1001-XFITE Financial Technology<br>N.N.                       | 5,0     | DEREGISTER |  |  |
| > M1001-XRÖRL Regulation and Economics of Accounting<br>N.N.     | 5,0     | DEREGISTER |  |  |

## You will find more information about the modules under **Module Details**.

| <b>Current Registrations</b> | Module Details                         | <b>Course Details</b>      |  |               |            |  |
|------------------------------|----------------------------------------|----------------------------|--|---------------|------------|--|
| Modules Overview             |                                        |                            |  |               |            |  |
| Choose a semester:           | WiSe 2024/25 ~                         | REFRESH                    |  |               |            |  |
|                              |                                        |                            |  |               |            |  |
| No.                          | Manaa                                  |                            |  | Madula Oursen |            |  |
|                              | Name                                   |                            |  | Module Owner  | Credits    |  |
| M1001-XFDOP                  | > Financial Derivat                    | tives and Options          |  | N.N.          | 5,0        |  |
| M1001-XFDOP<br>M1001-XFITE   | Financial Derivat     Financial Techno | tives and Options<br>blogy |  | N.N.<br>N.N.  | 5,0<br>5,0 |  |

In some cases, you will need to register for the corresponding lecture (K number) in addition to the module (M number). To register for lectures, please follow the same procedure as for module registration.

# Once you have successfully registered for a module (or lecture), you can – and must – register for the examination if you wish to take the exam.

To register for an exam, select **Register | Deregister** under the **Exams** menu point. This is where you will find all of the exams that you can register for. To register, click on REGISTER. If there are any discrepancies, please contact the Examination Office. Check your details carefully and then click on the SUBMIT button.

### Exams offered for registration

| Choose a semester: WiSe 2024/25 $\checkmark$ REFRESH |                                                                                                    |                                   |          |  |  |  |  |
|------------------------------------------------------|----------------------------------------------------------------------------------------------------|-----------------------------------|----------|--|--|--|--|
| Module/<br>Course                                    | Exam                                                                                                    | Date                              |          |  |  |  |  |
| M1001-XAIFF                                          | R Advanced International Financial Reporting                                                                           |                                   |          |  |  |  |  |
|                                                      | >Written Examination/Oral Assessment Advanced International<br>Financial Reporting 1. Date<br>Examiner: Michael Dobler | Time tbd                          |          |  |  |  |  |
| M1001-XFDOP Financial Derivatives and Options        |                                                                                                    |                                   |          |  |  |  |  |
|                                                      | > Written Examination Financial Derivatives and Options 1. Date<br>Examiner: Lars Hornuf                               | Time tbd                          |          |  |  |  |  |
| M1001-XFITE Financial Technology                     |                                                                                                    |                                   |          |  |  |  |  |
|                                                      | > Written Examination Financial Technology 1. Date<br>Examiner: Lars Hornuf                                            | Time tbd                          |          |  |  |  |  |
| M1001-XRÖF                                           | RL Regulation and Economics of Accounting                                                                              |                                   |          |  |  |  |  |
|                                                      | >Written Examination/Oral Assessment Regulation and Economics of<br>Accounting 1. Date<br>Examiner: Michael Dobler     | Fri, 17. Jan. 2025<br>16:40-18:00 | REGISTER |  |  |  |  |

### **Exam registration**

| Note Please check the registration data below. Confirm to register. |                    |                                                    |                                           |  |  |
|---------------------------------------------------------------------|--------------------|----------------------------------------------------|-------------------------------------------|--|--|
| No.                                                                 |                    | M1001-XRÖRL                                        |                                           |  |  |
| Name                                                                |                    | Regulation and Economics of                        | Accounting                                |  |  |
| In context of module                                                |                    | M1001-XRÖRL Regulation and Economics of Accounting |                                           |  |  |
| Studies                                                             |                    | Betriebswirtschaftslehre Master of Science         |                                           |  |  |
| No.                                                                 | Name               |                                                    | Date                                      |  |  |
| M1001-XRÖRL                                                         | Regulation and Eco | onomics of Accounting                              | 1.Date (17.01.25   16:40, Room HSZ/103/U) |  |  |
|                                                                     |                    |                                                    | SUBMIT                                    |  |  |

# When you see "Your registration has been successful," you have successfully registered for the exam.

> Back

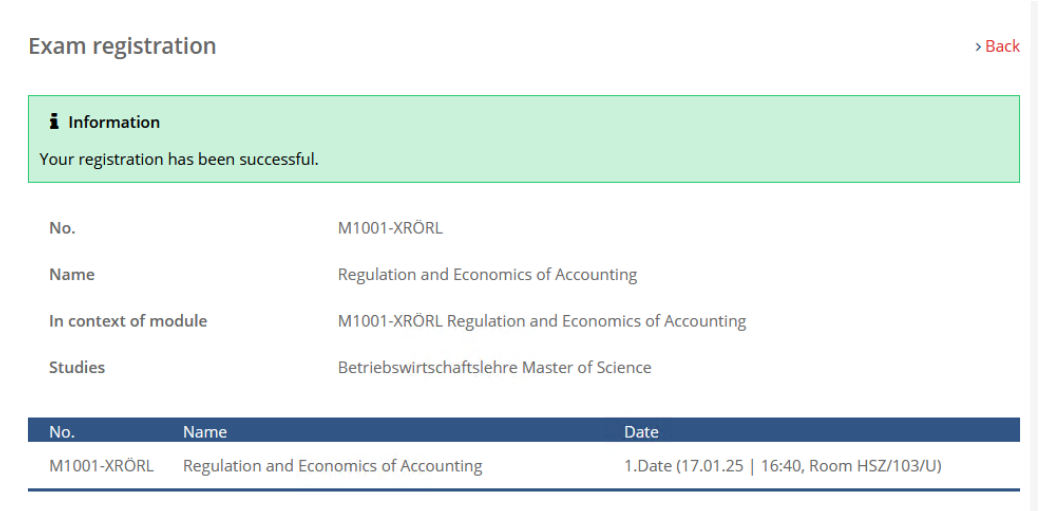

You will find an overview of the exams you have registered for under the **Exams** menu item. Here, you can also deregister from an exam within the specified deadlines.

|       | Start Page                                  |        | Registered Exams        |                                                                                       |                                              |
|-------|---------------------------------------------|--------|-------------------------|---------------------------------------------------------------------------------------|----------------------------------------------|
|       | Modules   Lectures                          | $\sim$ | Change a competent      | WiSe 2024/25                                                                          |                                              |
|       | Exams                                       | ^      | choose a semester:      | WISE 2024/25                                                                          |                                              |
|       | Register   Deregister                       |        |                         |                                                                                       |                                              |
|       | Results                                     |        | Course/<br>module Name  |                                                                                       | Date                                         |
| Ident | Schedule                                    |        | M1001-XRÖRL > Regulatio | and Economics of Accounting                                                           |                                              |
|       | Application                                 | $\sim$ | and a second second     |                                                                                       |                                              |
|       | Organisation of Studies                     | $\sim$ | > Writter<br>of Accor   | n Examination/Oral Assessment Regulation and Economics<br>unting<br>on Michael Debler | Fri, 17. Jan. 2025<br>16:40-18:00 DEREGISTER |
|       | Documents   Notifications  <br>Certificates |        | Examin                  | er, michael Dobler                                                                    |                                              |
|       | Messages                                    |        |                         |                                                                                       |                                              |
|       | Account                                     |        |                         |                                                                                       |                                              |
|       | List of Lectures                            | $\sim$ |                         |                                                                                       |                                              |

If you have any problems with registering or you notice any discrepancies, please do not hesitate to contact the Examination Office.